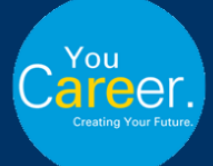

## **Steps to Earning Your Career Readiness Badge**

- 1. You will be assigned to your learning pathway after the second week of your course check for an email sent from <u>Udemy</u>.
  - This email will provide a link to your assigning learning pathway, the name of the pathway, and the due date.
  - Click Get Started

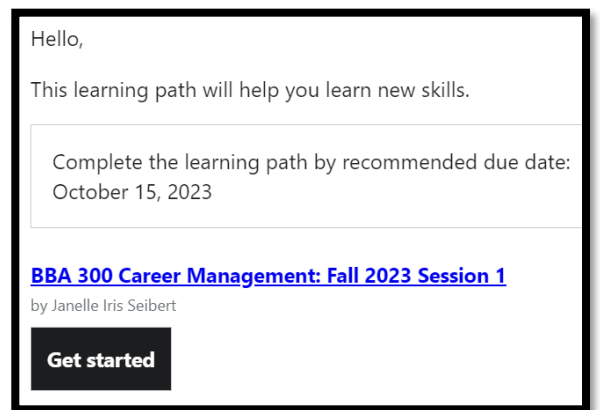

 You can also access your assigned learning pathway by logging into <u>NAU Udemy</u> with your NAU credentials and then clicking on My Learning.

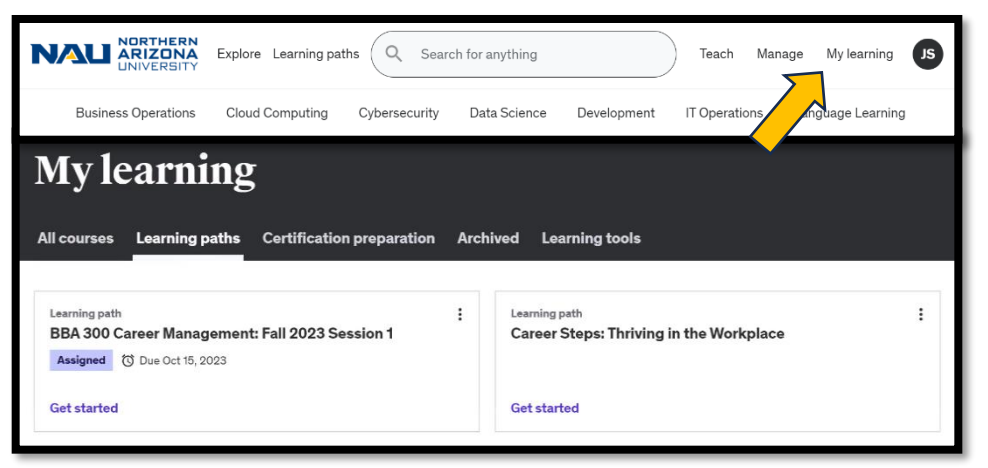

- 3. Once you are in the assigned learning pathway, complete the required Career Step modules that are listed.
  - You will be able to track your progress by checking the trophy at the top right of your screen.

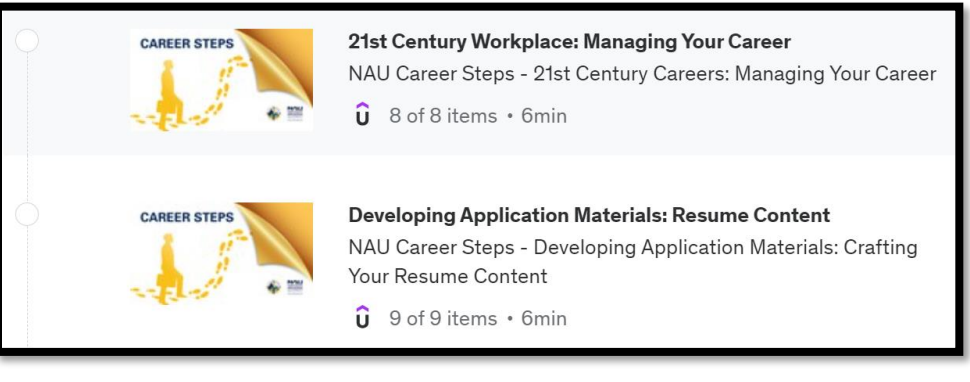

4. After you have completed all the required Career Step modules, your trophy should be completely filled.

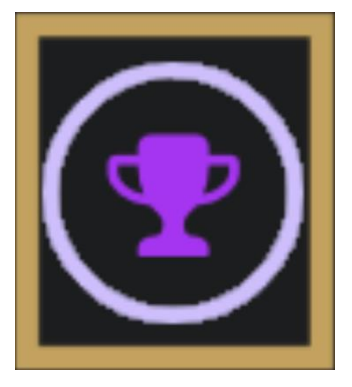

- 5. <u>NAU Career Development</u> will be sending your professor your final score after the due date has closed. Good luck!
  - If you run into any issues, please email NAU Career Development at <u>career@nau.edu</u> with your course name.